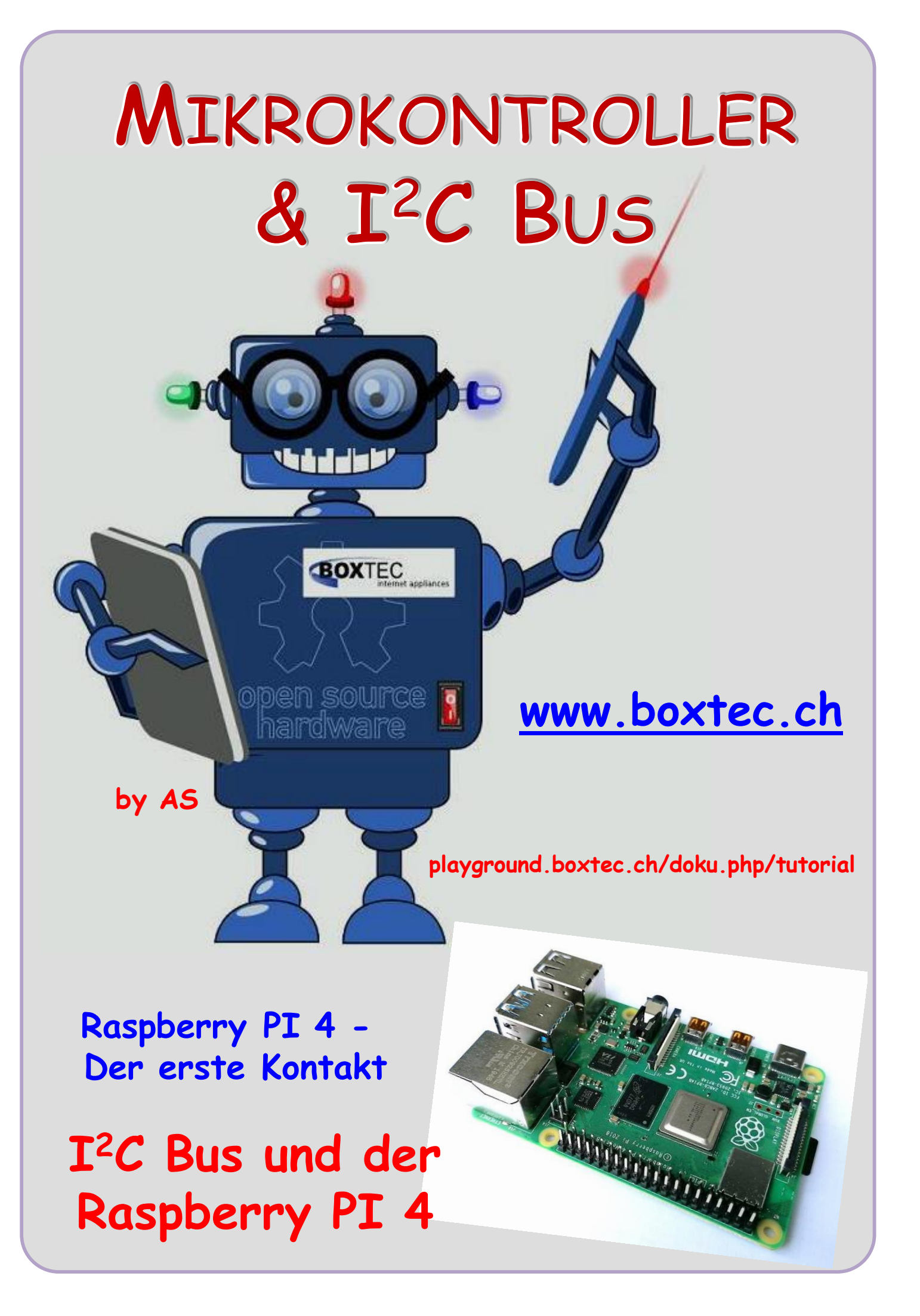

#### Copyright

Sofern nicht anders angegeben, stehen die Inhalte dieser Dokumentation unter einer "Creative Commons - Namensnennung-NichtKommerziell-Weitergabe unter gleichen Bedingungen 3.0 DE Lizenz"

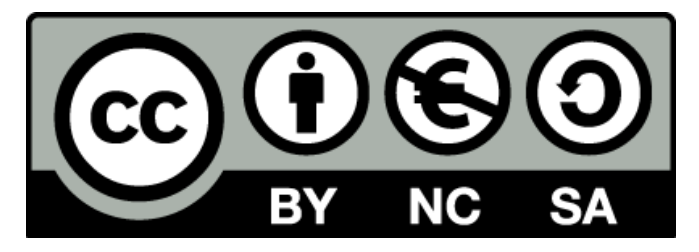

#### Sicherheitshinweise

Lesen Sie diese Gebrauchsanleitung, bevor Sie diesen Bausatz in Betrieb nehmen und bewahren Sie diese an einem für alle Benutzer jederzeit zugänglichen Platz auf. Bei Schäden, die durch Nichtbe-achtung dieser Bedienungsanleitung verursacht werden, erlischt die Gewährleistung / Garantie. Für Folgeschäden übernehmen wir keine Haftung! Bei allen Geräten, die zu ihrem Betrieb eine elektrische Spannung benötigen, müssen die gültigen VDE-Vorschriften beachtet werden. Besonders relevant sind für diesen Bausatz die VDE-Richtlinien VDE 0100, VDE 0550/0551, VDE 0700, VDE 0711 und VDE 0860. Bitte beachten Sie auch nachfolgende Sicherheitshinweise:

- Nehmen Sie diesen Bausatz nur dann in Betrieb, wenn er zuvor berührungssicher in ein Gehäuse eingebaut wurde. Erst danach darf dieser an eine Spannungsversorgung angeschlossen werden.
- Lassen Sie Geräte, die mit einer Versorgungsspannung größer als 24 V- betrieben werden, nur durch eine fachkundige Person anschließen.
- In Schulen, Ausbildungseinrichtungen, Hobby- und Selbsthilfewerkstätten ist das Betreiben die-ser Baugruppe durch geschultes Personal verantwortlich zu überwachen.
- In einer Umgebung in der brennbare Gase, Dämpfe oder Stäube vorhanden sind oder vorhanden sein können, darf diese Baugruppe nicht betrieben werden.
- Im Falle eine Reparatur dieser Baugruppe, dürfen nur Original-Ersatzteile verwendet werden! Die Verwendung abweichender Ersatzteile kann zu ernsthaften Sach- und Personenschäden führen. Eine Reparatur des Gerätes darf nur von fachkundigen Personen durchgeführt werden.
- Spannungsführende Teile an dieser Baugruppe dürfen nur dann berührt werden (gilt auch für Werkzeuge, Messinstrumente o.ä.), wenn sichergestellt ist, dass die Baugruppe von der Versorgungsspannung getrennt wurde und elektrische Ladungen, die in den in der Baugruppe befindlichen Bauteilen gespeichert sind, vorher entladen wurden.
- Sind Messungen bei geöffnetem Gehäuse unumgänglich, muss ein Trenntrafo zur Spannungsversorgung verwendet werden
- Spannungsführende Kabel oder Leitungen, mit denen die Baugruppe verbunden ist, müssen immer auf Isolationsfehler oder Bruchstellen kontrolliert werden. Bei einem Fehler muss das Gerät unverzüglich ausser Betrieb genommen werden, bis die defekte Leitung ausgewechselt worden ist.
- Es ist auf die genaue Einhaltung der genannten Kenndaten der Baugruppe und der in der Baugrup-pe verwendeten Bauteile zu achten. Gehen diese aus der beiliegenden Beschreibung nicht hervor, so ist eine fachkundige Person hinzuzuziehen

#### Bestimmungsgemäße Verwendung

- Auf keinen Fall darf 230 V~ Netzspannung angeschlossen werden. Es besteht dann Lebensgefahr!
- Dieser Bausatz ist nur zum Einsatz unter Lern- und Laborbedingungen konzipiert worden. Er ist nicht geeignet, reale Steuerungsaufgaben jeglicher Art zu übernehmen. Ein anderer Einsatz als angegeben ist nicht zulässig!
- Der Bausatz ist nur für den Gebrauch in trockenen und sauberen Räumen bestimmt.
- Wird dieser Bausatz nicht bestimmungsgemäß eingesetzt kann er beschädigt werden, was mit Gefahren, wie z.B. Kurzschluss, Brand, elektrischer Schlag etc. verbunden ist. Der Bausatz darf nicht geändert bzw. umgebaut werden!
- Für alle Personen- und Sachschäden, die aus nicht bestimmungsgemäßer Verwendung entstehen, ist nicht der Hersteller, sondern der Betreiber verantwortlich. Bitte beachten Sie, dass Bedien- und /oder Anschlussfehler außerhalb unseres Einflussbereiches liegen. Verständlicherweise können wir für Schäden, die daraus entstehen, keinerlei Haftung übernehmen.
- Der Autor dieses Tutorials übernimmt keine Haftung für Schäden. Die Nutzung der Hard- und Software erfolgt auf eigenes Risiko.

# Raspberry PI 4 - Der erste Kontakt

Der Raspi4 (so bezeichnen ich den Raspberry PI4), ist ein sehr leistungsfähiger kleiner Computer. Zu einem hat er sein Betriebssystem direkt auf der SD-Karte immer sofort zur Hand und er hat immer eine Netzwerkverbindung, entweder per LAN oder WLAN. Damit hat er viele Vorzüge gegenüber anderen Computern. Auch über das "Wort" Computer wird teilweise heftig im Netz gestritten. Ist mir soweit egal, ich möchte in diesem Tut meine ersten Erfahrungen mit euch teilen was wie und wo eingestellt oder installiert werden muss.

#### Schritt 1: Beschaffen des Betriebssystems

Je nach Nutzung kann man von der Seite des Herstellers immer die aktuelle Version downloaden. Bei einer Verwendung ohne Desktop reicht die Lite Version. Diese kannst du unter folgenden Link beziehen:

### https://www.raspberrypi.org/downloads/raspberry-pi-os/

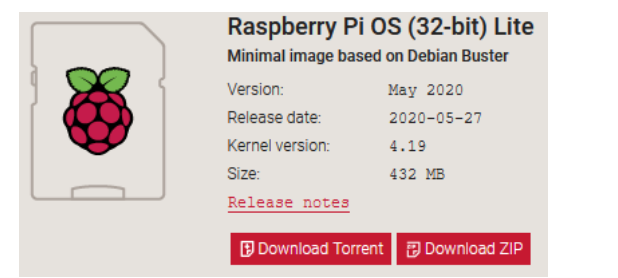

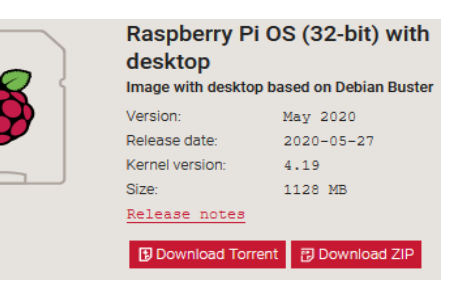

Version ohne Desktop

Version mit Desktop (Bildschirm / Display)

Ich habe "with deskop" verwendet um den Desktop des Raspi mit VNC auf meinem PC darzustellen.

### Schritt 2: Schreiben auf die SD Karte

In diesem Schritt wird das heruntergeladene Image auf die SD Karte geschrieben und für den Pi ausführbar gemacht.

Dieser Schritt kann durch zwei Programme auf dem Win10 Rechner durchgeführt werden.

### Software 1: Raspberry Pi Imager (Vorsicht – nicht getestet)

Mit dem Raspberry Pi Imager kann das Betriebsystem Image direkt in der Software aus dem Internet bezogen werden. Falls das Image bereits bezogen und entpackt wurde kann man in der Liste "Use Custom" auswählen und das Image über den Explorer auswählen und auf die SD Karte schreiben. Mit dieser Software ist Schritt 1 teilweise hinfällig!

https://www.raspberrypi.org/downloads/

## Software 2: Balena Etcher (getestet und funktioniert sehr gut)

Mit der Software Etcher kann die herunter geladene .zip direkt mit dem Image auf die SD Karte geschrieben werden. Die Software funktioniert genau wie die von der Raspberry Pi Foundation, nur das diese keine Images downloaden kann.

https://www.balena.io/etcher/

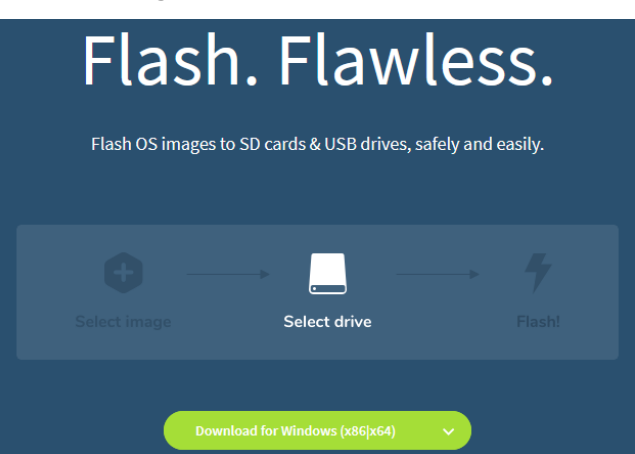

**Raspberry PI 4** 

Programm für Windows herunterladen und installieren, am besten in eigenes Verzeichnis. Mit diesem Programm kann die zip direkt auf die SD Karte kopiert werden und wird dort entpackt

#### Schritt 3: SSH Zugriff aktivieren

Um den SSH Zugriff beim ersten Start zu aktivieren, muss direkt nach dem das Image auf die

SD Karte geschrieben worden ist eine leere Datei **mit der Dateiendung txt** mit dem Namen ssh auf die SD Karte über dem Explorer kopiert/erstellt werden.

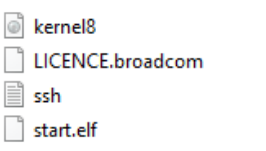

16.07.2020 08:13 16.07.2020 08:15 18.07.2020 16:58 16.07.2020 08:15 Datenträgerimage... BROADCOM-Datei Textdokument ELF-Datei

#### Schritt 4: PuTTY installieren

Von der Seite https://www.putty.org/ das Programm laden und installieren

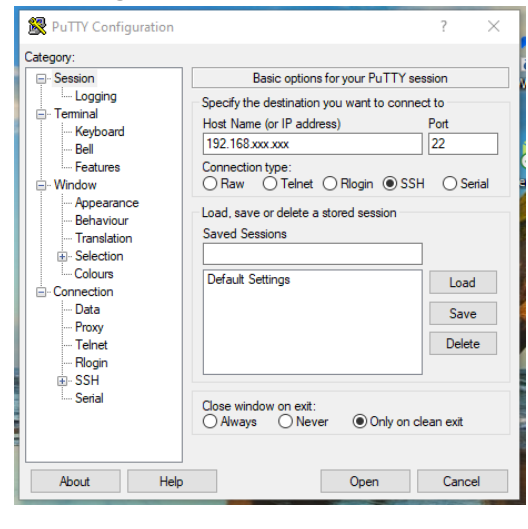

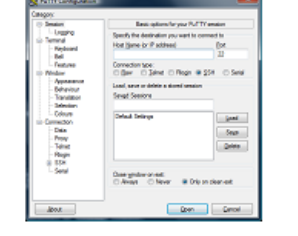

#### Download PuTTY

PuTTY is an SSH and telnet client PuTTY is open source software that a group of volunteers.

You can download PuTTY here.

In der Zeile Horst Name (or IP address) die Adresse des Raspi4 eintragen. Die Adresse bitte vorher aus dem eigenen Router auslesen (meine 192.168.xxx.xxx). **Hinweis:** Nach dem die SD Karte beschrieben wurde, SD Karte in den Raspi stecken und Raspi an das Heimnetzwerk anschliessen. Der Router vergibt automatisch und dauerhaft eine IP-Adresse. Diese Adresse kann immer verwendet werden. **Achtung:** Je nach Hersteller ergeben sich Unterschiede in der Funktion des Routers.

#### Schritt 4: SD Karte in den Pi und Netzteil dran.

Nachdem der Schreibvorgang fertig ist, kann die SD Karte in den PI geschoben werden. Jetzt kann das Netzteil angeschlossen werden und der PI bootet das System.

#### Wichtig !

Um eine Verbindung in das eigene Netz zu erhalten muss eine Netzwerkleitung angeschlossen werden.

#### Schritt 5: Erste Verbindung zum PI

Um die IP Adresse deines Pis herauszufinden, müsstest du in deinem Router nachschauen. Siehe Schritt 4. Es muss die IP Adresse des Pi`s im Feld Horst Name (or IP address) eingegeben werden und die Schaltfläche "Open" geklickt werden und es erscheint wenn die IP richtig ist ein kleines Fenster mit einer Sicherheitsabfrage. Bitte mit "Ja" bestätigen

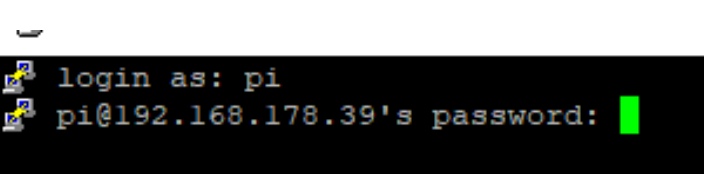

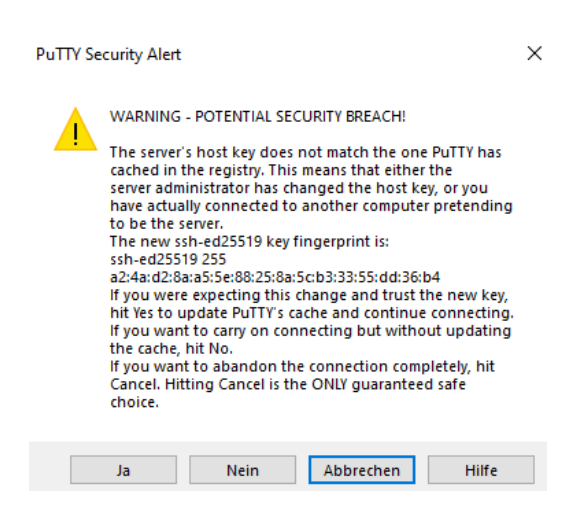

Danach meldet sich der PI bereits und möchte seinen Namen und das Passwort haben. Als Namen bitte "pi" eingeben und als Passwort bitte "raspberry" eingeben. Das Passwort wird nicht angezeigt.

Danach erscheint der Raspi und erwartet von uns die eine Eingabe von Befehlen.

Danach bitte folgende Befehle eintippen und bestätigen:

sudo apt-get update sudo apt-get upgrade (mit Y bestätigen)

#### Linux raspberrypi 4.19.118-v71+ #1311 SMP Mon Apr 27 14:26:42 BST 2020 armv71 The programs included with the Debian GNU/Linux system are free software; the exact distribution terms for each program are described in the individual files in /usr/share/doc/\*/copyright. Debian GNU/Linux comes with ABSOLUTELY NO WARRANTY, to the extent permitted by applicable law. Last login: Fri Jul 17 21:19:24 2020 pi@raspberrypi:~ \$

Es kann einige Zeit vergehen bis alle notwendigen Dateien installiert sind.

sudo raspi-config

Mit den Pfeiltasten oben/unten können verschiedene Optionen ausgewählt werden. Es müssen verschiedene Einstellungen vorgenommen werden.

Network Options

#### Es erscheint dieses Menu:

- 1 Change User Password
- 2 Network Options
- 3 Boot Options
- 4 Localisations Options
- 5 Interfacing Options
- 6 Overclock
- 7 Advanced Options
- 8 Update
- 9 About raspi-config

| Tm Punkt | 1 kann das | : User Passwort | ändern Diese   | Finstellung ka | ann ieder fiir | sich vornehmen    |
|----------|------------|-----------------|----------------|----------------|----------------|-------------------|
|          |            | 5 USEL FUSSWULL | unuel n. Diese | LINS LENUNG NO | unn jeuer rur  | SICH VUI HEIMIEN. |

Mit dem Punkt 3 kann ich einstellen, wie der Raspi starten soll. Im nächsten Menu wird B1-Desktop/CLI angeklickt und im nächsten Menu wird B4-Desktop Autologin angeklickt. Damit erfolgt die Auswahl als User "pi" zu starten.

Mit dem Punkt 4 wird das Land/Ort eingestellt. Dazu bitte den Punkt 4 anklicken und im

nächsten Menu die **I1** (Change Locale) wählen.

Im nächsten Menu mit der Pfeil Taste de\_DE.UTF-8 UTF-8 suchen, auswählen und mit der Leertaste einen "\*" (Sternchen) an der Stelle setzen und mit der Spacetaste auf OK gehen und bestätigen.

| ocalisation Options                                                                  | Set up language and regional settings to match your                              |
|--------------------------------------------------------------------------------------|----------------------------------------------------------------------------------|
| nterfacing Options                                                                   | Configure connections to peripherals                                             |
| verclock                                                                             | Configure overclocking for your Pi                                               |
| dvanced Options                                                                      | Configure advanced settings                                                      |
| ipdate                                                                               | Update this tool to the latest version                                           |
| bout raspi-config                                                                    | Information about this configuration tool                                        |
|                                                                                      |                                                                                  |
|                                                                                      |                                                                                  |
|                                                                                      |                                                                                  |
|                                                                                      |                                                                                  |
| <se1< td=""><td>lect&gt; <finish></finish></td></se1<>                               | lect> <finish></finish>                                                          |
|                                                                                      |                                                                                  |
|                                                                                      |                                                                                  |
| .1<br>)<br>()<br>()<br>()<br>()<br>()<br>()<br>()<br>()<br>()<br>()<br>()<br>()<br>( | verclock<br>dvanced Options<br>odate<br>bout raspi-config<br><sel< td=""></sel<> |

Raspberry Pi Software Configuration Tool (raspi-config)

Configure network settings

rd for the

Change passw

| B2 Wait for Network at Boot Choose whether to wait for network connectionB3 Splash ScreenChoose graphical splash screen or text bootB4 Boot OrderChoose network or USB device bootB5 Boot ROM VersionSelect latest or default boot ROM software |
|----------------------------------------------------------------------------------------------------|
| Bl Console Text console, requiring user to login                                                                                                    |
| B2 Console Autologin Text console, automatically logged in as 'pi' user                                                                                                    |
| B3 Desktop                                                                                                    |
| B4 Desktop Autologin Desktop GUI, automatically logged in as 'pi' user                                                                                                    |
|                                                                                                    |
|                                                                                                    |
| II Change Locale Set up language and regional settings to match y                                                                                                    |
| 12 change lime zone Set up time zone to match your location                                                                                                    |
| 13 Change Keyboard Layout Set the keyboard layout to match your keyboard                                                                                                    |
| 14 Change WLAN Country Set the legal channels used in your country                                                                                                    |

| Zu generierende Locales (»Standorteins                                      | tellungen«):            |
|-----------------------------------------------------------------------------|-------------------------|
| [ ] de_DE ISO-8859-1<br>[*] de_DE.UTF-8 UTF-8<br>[ ] de DE@euro ISO-8859-15 |                         |
|                                                                             | <abbrechen></abbrechen> |

## **Raspberry PI 4**

Danach erfolgt noch einmal eine Sicherheitsabfrage, die mit OK bestätigt werden muss.

Danach bitte **12** auswählen um die Zeitzone einzustellen und mit Enter bestätigen.

I

Im nachfolgenden Menu bitte <mark>Europa</mark> auswählen und mit <mark>OK</mark> bestätigen.

|      | Amsterdam<br>Andorra<br>Astrachan<br>Athen<br>Belfast<br>Belgrad<br>Berlin<br>Bratislava<br>Brüssel<br>Bukarest |                         |
|------|----------------------------------------------------------------------------------------------------|-------------------------|
| <0k> |                                                                                                    | <abbrechen></abbrechen> |

Danach bitte Punkt 5 (Interfacing Options) auswählen

#### Im darauf folgenden Menu bitte P3 (VNC) auswählen

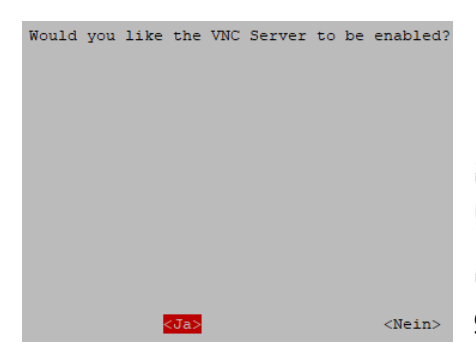

Als nächste erfolgt die Auswahl der Bildschirmauflösung durch Auswahl des **Punkt 7**. Wieder mit den Pfeiltasten auf diese Position gehen und mit Enter auswählen.

Danach erscheint dieses Menu. Bitte mit den Pfeiltasten A5 (**Resolution**) auswählen und mit Enter bestätigen.

| •      |                  |                                 |               |            |                                                                             | Kei<br>C.U<br><mark>de</mark><br>en_ | ine<br>JTF-8<br>DE.U<br>GB.U | <mark>FF-8</mark><br>FF-8 |                                                         |            |               |   |
|--------|------------------|---------------------------------|---------------|------------|-----------------------------------------------------------------------------|--------------------------------------|------------------------------|---------------------------|---------------------------------------------------------|------------|---------------|---|
|        |                  |                                 |               | <(         | 0k>                                                                         |                                      |                              |                           | <a< th=""><th>bbr</th><th>echen:</th><th>&gt;</th></a<> | bbr        | echen:        | > |
| 1      | Change           | Locale                          | Set           | up         | language                                                                    | and                                  | regio                        | nal                       | settings                                                | to         | match         | y |
| 2      | Change           | Time Zone                       | Set           | up         | time zone                                                                   | e to                                 | match                        | ı yoı                     | ur locati                                               | on         |               |   |
| 3<br>4 | Change<br>Change | Keyboard Layout<br>WLAN Country | Set<br>Set    | the<br>the | keyboard<br>legal ch                                                        | l lay<br>hanne                       | yout t<br>els us             | om<br>sed:                | atch your<br>in your c                                  | ke;<br>oun | yboard<br>try |   |
|        | Geo              | graphisches Gebi                | Let:          |            | Afrika<br>Amerik<br>Antark<br>Austra<br>Arktis<br>Asien<br>Atlant<br>Europa | ta<br>tis<br>lien<br>tik             | 1                            |                           |                                                         |            |               |   |
|        |                  |                                 | (0 <b>k</b> > |            |                                                                             |                                      |                              | <                         | Abbreche                                                | n>         |               |   |

Standard-Standorteinstellung für die Systemumgebung

Bitte den Ort (**Berlin**) auswählen und mit **OK** bestätigen.

| 3 | Boot Options         | Configure options for start-up        |
|---|----------------------|---------------------------------------|
| 4 | Localisation Options | Set up language and regional settings |
| 5 | Interfacing Options  | Configure connections to peripherals  |
| 6 | Overclock            | Configure overclocking for your Pi    |
| 7 | Advanced Options     | Configure advanced settings           |
|   |                      |                                       |

| Pl | Camera      | Enable/Disable | connection to the Raspberry Pi Camera        |
|----|-------------|----------------|----------------------------------------------|
| P2 | SSH         | Enable/Disable | remote command line access to your Pi using  |
| PЗ | VNC         | Enable/Disable | graphical remote access to your Pi using Rea |
| P4 | SPI         | Enable/Disable | automatic loading of SPI kernel module       |
| P5 | I2C         | Enable/Disable | automatic loading of I2C kernel module       |
| P6 | Serial      | Enable/Disable | shell and kernel messages on the serial conn |
| P7 | 1-Wire      | Enable/Disable | one-wire interface                           |
| P8 | Remote GPIO | Enable/Disable | remote access to GPIO pins                   |

Es erscheint eine Sicherheitsabfrage. Diese bitte mit **"Ja**" bestätigen.

Es erscheint noch mal die Anzeige, das der Raspi auf VNC geschaltet ist. Bitte mit "Ja" bestätigen

| 5 Interfacing Options | Configure connections to peri |
|-----------------------|-------------------------------|
| 6 Overclock           | Configure overclocking for yo |
| 7 Advanced Options    | Configure advanced settings   |
| 8 Update              | Update this tool to the lates |
| 9 About raspi-config  | Information about this config |

| A3 Memory Split    | Change the amount of memory made a |
|--------------------|------------------------------------|
| A4 Audio           | Force audio out through HDMI or 3. |
| A5 Resolution      | Set a specific screen resolution   |
| A6 Screen Blanking | Enable/Disable screen blanking     |
| A7 Pixel Doubling  | Enable/Disable 2x2 pixel mapping   |

Es erscheint ein Menu zur Auswahl der Bildschirmauflösung. Bitte DMT Mode 82 auswählen und mit Enter bestätigen.

Damit haben wir im Grunde die wichtigsten Einstellungen vorgenommen.

Als nächste müssen wir auf unserem PC das Programm VNC Viewer aus dem Internet laden und installieren.

| hoose | screen | resolu  | utior | n              |               |                                                         |     |      |     |
|-------|--------|---------|-------|----------------|---------------|---------------------------------------------------------|-----|------|-----|
|       | De     | fault   |       | 720 <b>x</b> 4 | 180           |                                                         |     |      |     |
|       | DM     | IT Mode | e 4   | 640 <b>x</b> 4 | 180 (         | 50Hz                                                    | 4:3 |      |     |
|       | DM     | IT Mode | e 9   | 800 <b>x</b> 6 | 500 (         | 50Hz                                                    | 4:3 |      |     |
|       | DM     | IT Mode | e 16  | 10242          | <b>76</b> 8   | 60Hz                                                    | 4:  | 3    |     |
|       | DM     | IT Mode | e 85  | 12802          | <b>7</b> 20   | 60Hz                                                    | 16  | :9   |     |
|       | DM     | IT Mode | e 35  | 12802          | (1024         | 4 60H                                                   | z 5 | :4   |     |
|       | DM     | IT Mode | e 51  | 16002          | (1200         | 0 60H                                                   | z 4 | :3   |     |
|       | DM     | IT Mode | e 82  | 19202          | <b>(108</b> ) | ) 60H                                                   | z 1 | 6:9  |     |
|       |        |         |       |                |               |                                                         |     |      |     |
|       |        |         |       |                |               |                                                         |     |      |     |
|       |        |         |       |                |               |                                                         |     |      |     |
|       |        |         |       |                |               |                                                         |     |      |     |
|       |        |         |       |                |               |                                                         |     |      |     |
|       |        |         |       |                |               |                                                         |     |      |     |
|       | <      | :0k>    |       |                |               | <a< td=""><td>bbr</td><td>eche</td><td>en&gt;</td></a<> | bbr | eche | en> |

Danach müssen wir noch auf dem Raspi den

VNC installieren. Das können wir durch den folgenden Befehl machen:

#### Sudo apt-get install realvnc-vnc-server

| dem PC<br>Bei me<br>Windor | installieren.<br>inem Rechen verwende ich<br>ws.                                                                                           | Ve<br>Ve                  | rgewissern Sie sie                                    | ch, dass Sie                                                                                                    | VNC® Connect                                                                                                    | auf den Cor<br>iOS<br>ios                                   | mputer he<br>mini-<br>Android             | runt€ |
|----------------------------|----------------------------------------------------------------------------------------------------|---------------------------|-------------------------------------------------------|----------------------------------------------------------------------------------------------------|----------------------------------------------------------------------------------------------------|-------------------------------------------------------------|-------------------------------------------|-------|
| ar Da                      | VNC Viewer<br>atei Ansicht Hilfe<br>Neue Verbindung                                                                                        | Ctrl+                     |                                                       |                                                                                                    | V                                                                                                    | NC Viewer he                                                | runterlade                                |       |
| iive<br>S                  | Abmelden<br>Umbenennen<br>Löschen<br>Duplizieren<br>Eigenschaften<br>Verbindungen importieren<br>Verbindungen exportieren<br>Einstellungen | F2<br>Ctrl+D<br>Alt+Enter | Allgemein<br>VNC S<br>Name:                           | Optionen 1<br>erver: 192.168<br>Rasperr                                                                                                    | Experte                                                                                                    |                                                             |                                           | ^     |
| Nach a<br>vähle i          | Beenden<br>lem ich den VNC Viewer ge<br>ch mit "Datei" die Auswahl                                                                         | startet habe,<br>"Neue    | Um l<br>einer<br>Geb<br>Siche<br>Verso<br>M<br>m<br>Z | chnungen<br>Bezeichnunger<br>m Schrägstrich<br>en Sie einen Be<br>rheit<br>:hlüsselung:<br>uthentifizierun<br>iöglich<br>uthentifizierun<br>ertifikatspeiche | zu schachteln, trenr<br>(/)<br>zeichnungsnamen e<br>VNC Server trifft A<br>g mit einmaligem Ar<br>g mit einer Smartcar<br>er – sofern möglich | in oder drücker<br>Auswahl<br>nmelden (SSO)<br>d oder einem | nen mit<br>n Sie auf die<br>~<br>- sofern |       |

Damit kann ich eine Verbindung zu meinem Raspi einrichten. Bitte in der Zeile "VNC Server" die IP Adresse aus dem Router eingeben. Zusätzlich muss ich noch ":5900" dahinter setzen. Damit wird ein Port am Raspi aufgerufen.

Zusätzlich kann ich einen Namen für meinen Raspi eingeben, wodurch eine Unterscheidung zwischen mehreren Raspi möglich ist.

Anschliessen mit OK bestätigen

Sollte die Verbindung zum Raspi nicht erfolgen, erscheint die folgende Fehlermeldung.

Danach bitte alle Einstellungen am Raspi überprüfen und wenn Nötig korrigieren.

Wenn die erste Verbindung zum Raspi erfolgt muss ich noch diese Einstellungen vornehmen. Bei der Einstellung im Raspi habe ich den Benutzername "pi" gewählt. Dieser Name ist bereits voreingestellt.

Wenn ich das Passwort nicht geändert habe, muss "raspberry" eingeben werden. Sonst bitte das geändert Passwort verwenden. Es kann auch "Kennwort speichern" ausgewählt werden. Danach mit OK bestätigen

Im Programm VNC Viewer wird mir dann dieses Bild angezeigt. Durch einen Doppelklick auf dieses Bild kann ich die Verbindung starten

Wenn ich alle Einstellungen korrekt vorgenommen habe und eine Verbindung zwischen meinem PC und dem Raspi erfolgreich ist, erscheint der Startbildschirm des Raspi auf meinem PC. Im Raspi müssen noch einige Einstellungen vorgenommen werden.

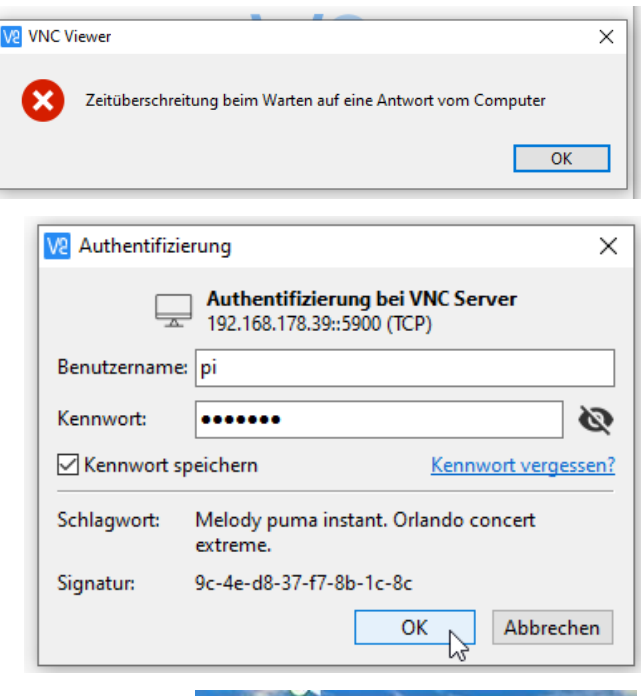

V2 VNC Viewer

Datei Ansicht Hilfe

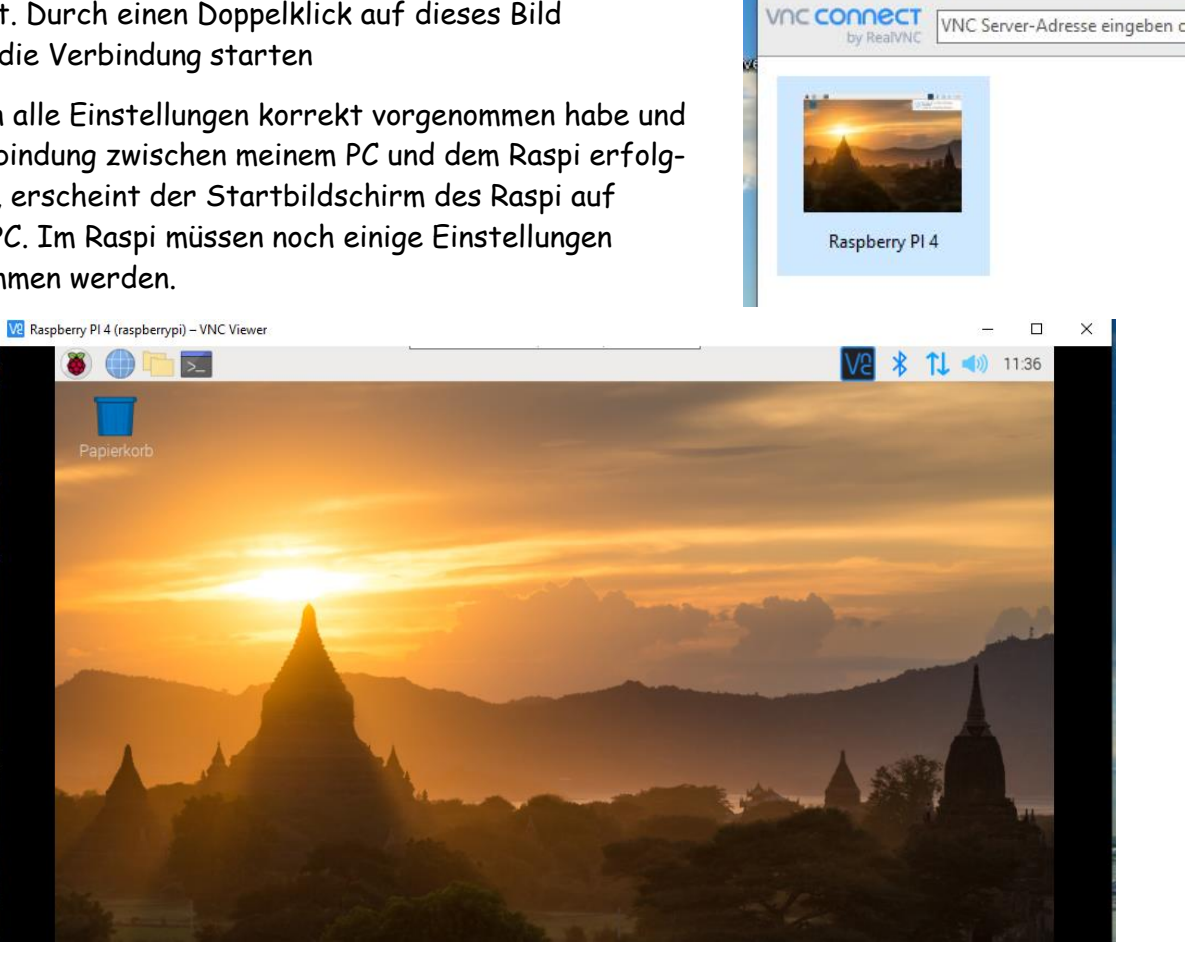

Dazu geleitet der Raspi durch sein Menu. Dabei bitte die entsprechenden Einstellungen vornehmen oder beantworten.

Nach der Installation aller notwendigen Programme und der Einstellungen, stellte sich leider heraus, das Python 3 fehlte.

Dieser kann durch

sudo apt install idle3

nachträglich eingefügt werden.

Nachdem dieser Befehl eingegeben wurde und mit Enter bestätigt wurde, wird Python 3 installiert.

| Debian GNU/Linux comes with ABSOLUTELY NO  | WARRANTY, to |
|--------------------------------------------|--------------|
| permitted by applicable law.               |              |
| Last login: Mon Jul 20 16:55:34 2020 from  | 192.168.178. |
| pi@raspberrypi:~ \$ sudo apt install idle3 |              |

Debian GNU/Linux comes with ABSOLUTELY NO WARRANTY, to the extent permitted by applicable law. Last login: Mon Jul 20 16:55:34 2020 from 192.168.178.34 pi@raspberrypi:~ \$ sudo apt install idle3 Paketlisten werden gelesen... Fertig Abhängigkeitsbaum wird aufgebaut. Statusinformationen werden eingelesen.... Fertig idle3 ist schon die neueste Version (3.7.3-1). Das folgende Paket wurde automatisch installiert und wird nicht mehr benötigt: rpi-eeprom-images Verwenden Sie »sudo apt autoremove«, um es zu entfernen. 0 aktualisiert, 0 neu installiert, 0 zu entfernen und 0 nicht aktualisiert. pi@raspberrypi:~ \$

Raspberry PI 4 (raspberrypi) – VNC Viewer

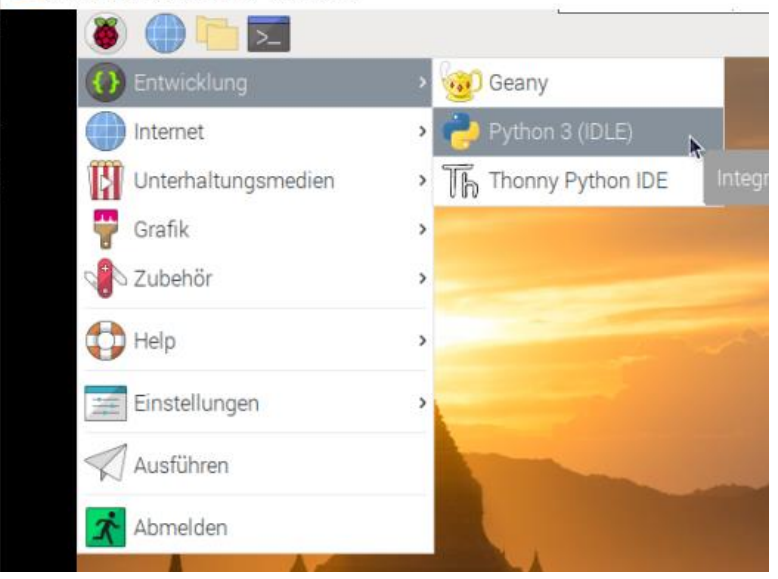

In der Leiste des Raspi kann ich verschiedenen Menus auswählen.

Unter anderem auch "Entwicklung" mit den Punkten "Geany" und "Thonny Python IDE" und jetzt auch "Python 3"

Damit kann das programmieren losgehen.

Einige Teile des Textes wurden zur besseren Übersicht **farblich** gestaltet. Die Nutzung erfolgt auf eigenes Risiko. Ich wünsche viel Spaß beim Bauen und programmieren Achim

myroboter@web.de

Eine entsprechende Hardware wird folgen.

Die Nutzung des Namens Raspberry PI 4 erfolgt im Rahmen einer privaten Veröffentlichung. Alle Rechte an diesem Namen liegen beim Eigentümer.